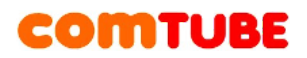

# Инструкция по настройке X-Lite

## Настройка учетной записи

1. Выберите раздел «Account settings» в пункте меню «Softphone».

| Lite                       |                       |
|----------------------------|-----------------------|
| Softphone View Cont        | tacts Actions Help    |
| Register for SoftPhone.com |                       |
| Share with Contacts        | 👔 😳 📞 🖷 🖿 🌒 🖞 🐺       |
| Account Settings           | -                     |
| Preferences                | 👻 Call 👻              |
| Exit Ctrl+Q                | unt is not enabled.   |
| Go to                      | Account Settings      |
|                            |                       |
| Contacts                   | History SoftPhone.com |

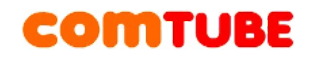

2. В открывшемся окне **«SIP Account»** укажите настройки согласно описанию:

- UserID: ваш 6-значный SIP-номер
- **Domain:** sip.comtube.ru
- **Password:** ваш пароль на портале comtube.ru
- Display name: ваш 6-значный SIP-номер
- User name: ваш 6-значный SIP-номер

Если вы хотите принимать входящие вызовы, то вы должны установить галочку **«Register with domain and receive calls»**. В противном случае программа не будет регистрироваться на нашем сервере для приема входящих звонков.

| SI   | P Account                                                                                                | J |
|------|----------------------------------------------------------------------------------------------------|---|
|      | Account Voicemail Topology Transport Advanced                                                            |   |
| Soft |                                                                                                    |   |
|      | Account name: Comtube                                                                                    |   |
|      | Protocol: SIP                                                                                            |   |
| Ent  | User Details                                                                                             | J |
|      | * User ID: XXXXXX                                                                                        | 2 |
|      | * Domain: sip.comtube.ru                                                                                 | ł |
|      | Password:                                                                                                | I |
|      | Display name: XXXXXX                                                                                     | 1 |
|      | Authorization name: XXXXXX                                                                               | L |
|      | Domain Proxy<br>Register with domain and receive calls<br>Send outbound via:<br>Domain<br>Proxy Address: |   |
|      | OK Cancel                                                                                                |   |

# COMTUBE

3. Перейдите на закладку **«Topology**». На этой странице устанавливаются параметры STUN сервера. Рекомендуем установить параметры так, как показано на рисунке ниже.

| IP Accour  | nt 🖂                                                          |
|------------|---------------------------------------------------------------|
| Account    | Voicemail Topology Transport Advanced                         |
| ( Firewall | Traversal                                                     |
| Firewall   | traversal method:                                             |
|            | Auto-detect firewall traversal method using ICE (recommended) |
|            | Discover public IP address (STUN)                             |
|            | Use media relay (TURN)                                        |
| 0          | None (use local IP address)                                   |
| Server a   | address:                                                      |
|            | (To use domain server, leave Server Address blank)            |
| Use        | r name:                                                       |
| Pa         | ssword:                                                       |
|            |                                                               |
|            |                                                               |
| 🕜 Range    | e of ports used on local computer: 5060 - 5070                |
|            | OK Cancel                                                     |
|            |                                                               |

В данном случае обращение к STUN серверу отключено. Для включения данной опции, вам необходимо установить следующие параметры:

- Discover global address
- Use specified server: **stun.xten.com**

## Внимание!

Мы рекомендуем указывать параметры STUN сервера только при наличии проблем с входящей и исходящей связью.

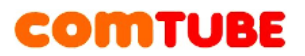

4. Перейдите на закладку **«Advanced**». На этой странице можно указать программе, как часто необходимо посылать запрос не регистрацию.

|   | S    | IP Account                                              |
|---|------|---------------------------------------------------------|
|   | 4    | Account Voicemail Topology Transport Advanced           |
| _ | Soft | Register Settings                                       |
|   |      | Reregister every: 3600 seconds                          |
|   |      | Minimum time: 20 seconds                                |
| Ľ |      | Maximum time: 1800 seconds                              |
| 1 |      | - Timers                                                |
|   |      | Enable session timers                                   |
|   |      | Session timer preference: None                          |
|   |      | Default session time: 60 seconds                        |
|   |      | - Hold method                                           |
|   |      | Handle hold request in M-line only (latest standard)    |
|   |      | Handle hold request in M-line and C-line (old standard) |
|   |      | Send SIP keen-alives                                    |
|   |      | ✓ Use rport                                             |
|   |      |                                                         |
|   |      |                                                         |
|   |      | Send SIP keep-alives<br>Use rport                       |

Рекомендуем установить все параметры на этой странице так, как показано на рисунке выше.

После указания всех параметров необходимо нажать на кнопку «**OK**» для завершения настройки учетной записи. Сразу после настройки программы программа X-Lite начнет регистрацию на нашем сервере. На экране программы вы можете наблюдать состояние процесса регистрации:

- Discovering network
- Registering
- Ready

С этого момента вы можете совершать и принимать вызовы.

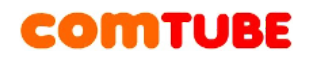

## Возможные проблемы

Ниже приведены возможные ошибки и вероятные причины их возникновения.

## 401 – Unauthorized

Данная ошибка возникает в том случае, когда вы ошиблись в указании логина и/или пароля. Проверьте их согласно п.1 и повторите попытку. Также вероятно, что вы указали в параметре «**Domain**» не наш сервер.

## 408 – Timeout

Данная ошибка возникает в случае, если программе не удается подключиться к нашему серверу. Вероятно, ваш firewall или router блокирует исходящий или входящий трафик. Проверьте настройки firewall/router'a и повторите попытку. Та же ситуация может возникнуть в случае, если вы пользуетесь HTTP/FTP прокси для выхода в Интернет.

## 503 – Internal Server Error

Данная ошибка может возникнуть в случае, если вы используете HTTP/FTP прокси для выхода в Интернет.

#### Отсутствие голоса во время разговора

Вероятно, ваш firewall или router блокирует исходящий или входящий **UDP** трафик. Проверьте настройки firewall/router'а и повторите попытку.

Другой причиной может быть проблема с подбором кодека. Зайдите в настройки кодеков (см.ниже) и попробуйте оставить только один из всех доступных кодеков.

#### Внимание!

Если во время разговора отсутствует голосовая связь (в одну сторону или в обе), то наша система все равно списывает средства с вашего счета. Поэтому, если данная проблема проявляется, то сразу кладите трубку, поскольку первые 6 секунд разговора бесплатные.

### Не проходят входящие вызовы

Для начала проверьте на портале comtube.ru на странице **«SIPтелефон - Настройка»** параметры переадресации, а точнее настройку расписания. Вполне вероятно, что входящий вызов пришел в момент времени, когда вызовы запрещены расписанием. Например, у вас указано, что переадресация на ваш SIP-номер работает с 10:00 до 23:00 (по московскому времени), а вызов пришел до 10:00 или после 23:00. Так же переадресация не будет работать и в том случае, когда у вас время начала и конца периода совпадают, например с 00:00 по 00:00. Если с расписанием все в порядке, то вероятно «слетела» регистрация на нашем сервере. В этом случае надо просто перезапустить программу для повторной регистрации. Для решения данной проблемы попробуйте

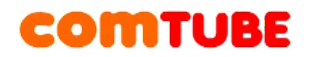

уменьшить период повторной регистрации (см. п.5), но слишком маленькое значение устанавливать не рекомендуется.

## Настройка кодеков

Pr

Reset to Default

Для настройки используемых кодеков необходимо выбрать пункт «Preferences» меню «Softphone» и в открывшемся окне перейти в левом меню на пункт «Audio Codecs».

| Softpho                                                                                                    | ne View Conta                                                                                                    | cts Actions H           | lelp                                                      |
|----------------------------------------------------------------------------------------------------|----------------------------------------------------------------------------------------------------|-------------------------|-----------------------------------------------------------|
| Registe                                                                                                    | er for SoftPhone.com                                                                                                    | Loo a set               |                                                           |
| Share v                                                                                                    | with Contacts                                                                                                    |                         |                                                           |
| Accour                                                                                                    | nt Settings                                                                                                    | _                       |                                                           |
| Prefere                                                                                                    | nces                                                                                                    |                         | Call                                                      |
| Exit                                                                                                    | Ctrl+Q                                                                                                    |                         |                                                           |
|                                                                                                    | ontacts                                                                                                    | History                 | SoftPhone.com                                             |
|                                                                                                    |                                                                                                    | ,                       |                                                           |
|                                                                                                    |                                                                                                    |                         |                                                           |
| rences                                                                                                    |                                                                                                    |                         |                                                           |
| erences                                                                                                    |                                                                                                    |                         | l                                                         |
| lication                                                                                                    | Audio Codecs                                                                                                    |                         | l                                                         |
| lication                                                                                                    | Audio Codecs                                                                                                    |                         | Enabled Codecs                                            |
| lication<br>nds                                                                                                    | Audio Codecs<br>Available Codecs<br>BroadVoice-32 FEC                                                                                                    |                         | Enabled Codecs<br>BroadVoice-32                           |
| lication<br>nds<br>ices<br>work                                                                                        | Audio Codecs<br>Available Codecs<br>BroadVoice-32 FEC<br>DVI4<br>DVI4 Widebard                                                                                                    |                         | Enabled Codecs<br>BroadVoice-32<br>G711 aLaw              |
| lication<br>nds<br>ces<br>vork<br>io Codecs                                                                            | Audio Codecs<br>Available Codecs<br>BroadVoice-32 FEC<br>DVI4<br>DVI4 Wideband<br>GSM                                                                                                    | >>                      | Enabled Codecs<br>BroadVoice-32<br>G711 aLaw<br>G711 uLaw |
| lication<br>nds<br>ices<br>work<br>io Codecs<br>to Codecs                                                              | Audio Codecs<br>Available Codecs<br>BroadVoice-32 FEC<br>DVI4<br>DVI4 Wideband<br>GSM<br>iLBC                                                                                                    | >>                      | Enabled Codecs<br>BroadVoice-32<br>G711 aLaw<br>G711 uLaw |
| plication<br>inds<br>ices<br>work<br>lio Codecs<br>eo Codecs<br>dia Quality<br>ranced                                  | Audio Codecs<br>Available Codecs<br>BroadVoice-32 FEC<br>DVI4<br>DVI4 Wideband<br>GSM<br>iLBC<br>L16 PCM Wideband                                                                                                    | >>                      | Enabled Codecs<br>BroadVoice-32<br>G711 aLaw<br>G711 uLaw |
| lication<br>nds<br>ices<br>work<br>io Codecs<br>to Codecs<br>lia Quality<br>anced<br>ing Preferences                   | Audio Codecs<br>Available Codecs<br>BroadVoice-32 FEC<br>DVI4<br>DVI4 Wideband<br>GSM<br>iLBC<br>L16 PCM Wideband<br>Speex                                                                                                    | ×><br><<                | Enabled Codecs<br>BroadVoice-32<br>G711 aLaw<br>G711 uLaw |
| vication<br>nds<br>ices<br>work<br>io Codecs<br>to Codecs<br>dia Quality<br>anced<br>ing Preferences<br>acy Options    | Audio Codecs<br>Available Codecs<br>BroadVoice-32 FEC<br>DVI4<br>DVI4 Wideband<br>GSM<br>iLBC<br>L16 PCM Wideband<br>Speex<br>Speex FEC                                                                                                    |                         | Enabled Codecs<br>BroadVoice-32<br>G711 aLaw<br>G711 uLaw |
| plication<br>inds<br>ices<br>work<br>lio Codecs<br>eo Codecs<br>dia Quality<br>anced<br>ing Preferences<br>acy Options | Audio Codecs<br>Available Codecs<br>BroadVoice-32 FEC<br>DVI4<br>DVI4 Wideband<br>GSM<br>iLBC<br>L16 PCM Wideband<br>Speex<br>Speex FEC                                                                                                    |                         | Enabled Codecs<br>BroadVoice-32<br>G711 aLaw<br>G711 uLaw |
| lication<br>nds<br>ices<br>work<br>io Codecs<br>to Codecs<br>lia Quality<br>anced<br>ing Preferences<br>acy Options    | Audio Codecs<br>Available Codecs<br>BroadVoice-32 FEC<br>DVI4<br>DVI4 Wideband<br>GSM<br>iLBC<br>L16 PCM Wideband<br>Speex<br>Speex FEC                                                                                                    | the above lists to view | Enabled Codecs<br>BroadVoice-32<br>G711 aLaw<br>G711 uLaw |
| lication<br>nds<br>ices<br>work<br>io Codecs<br>to Codecs<br>tia Quality<br>anced<br>ing Preferences<br>acy Options    | Audio Codecs<br>Available Codecs<br>BroadVoice-32 FEC<br>DVI4<br>DVI4 Wideband<br>GSM<br>iLBC<br>L16 PCM Wideband<br>Speex<br>Speex FEC<br>Select a codec from t<br>Description:<br>Bitata many (har)                                         | the above lists to view | Enabled Codecs<br>BroadVoice-32<br>G711 aLaw<br>G711 uLaw |
| lication<br>nds<br>ces<br>work<br>io Codecs<br>io Codecs<br>lia Quality<br>anced<br>ng Preferences<br>acy Options      | Audio Codecs<br>Available Codecs<br>BroadVoice-32 FEC<br>DVI4<br>DVI4 Wideband<br>GSM<br>iLBC<br>L16 PCM Wideband<br>Speex<br>Speex FEC<br>Select a codec from t<br>Description:<br>Bitrate range (bps):<br>Fidelity:                         | the above lists to view | Enabled Codecs<br>BroadVoice-32<br>G711 aLaw<br>G711 uLaw |
| lication<br>nds<br>ices<br>work<br>io Codecs<br>to Codecs<br>dia Quality<br>anced<br>ing Preferences<br>acy Options    | Audio Codecs<br>Available Codecs<br>BroadVoice-32 FEC<br>DVI4<br>DVI4 Wideband<br>GSM<br>iLBC<br>L16 PCM Wideband<br>Speex<br>Speex FEC<br>Select a codec from t<br>Description:<br>Bitrate range (bps):<br>Fidelity:<br>Best quality (PESQ): | the above lists to view | Enabled Codecs<br>BroadVoice-32<br>G711 aLaw<br>G711 uLaw |

OK Cancel

codec is actually used.

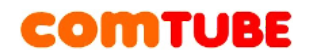

В правом списке указаны кодеки, которые будут использоваться программой, а в левом списке – остальные кодеки, которые поддерживает программа.

Из указанного списка кодеков наш сервер поддерживает только **G711 aLaw, G711 uLaw, iLBC**. Остальные кодеки пока не поддерживаются. Рекомендуем в правой части окна установить только те кодеки, которые мы поддерживаем.

Видео-кодеки рекомендуем отключить, поскольку видео-вызовы нашей платформой на данный момент не поддерживаются.

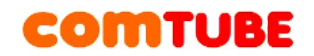

## Исходящие вызовы

Для совершения исходящих вызов номера должны указываться следующим образом:

#### «код страны» «код города» «номер телефона»

Пример: 74959610008

#### Внимание!

При звонках по России указывать префикс «8» не требуется. То же самое касается и при звонках в другие страны - префикс «810» указывать не требуется. Так же обратите внимание на то, что символ «+» указывать не надо.

Исходящие вызовы возможны только при ПОЛОЖИТЕЛЬНОМ балансе!

#### Входящие вызовы

Чтобы позвонить на ваш SIP-номер с городского или мобильного телефона, необходимо набрать номер доступа:

+7 (495) 956-88-50

После ответа необходимо в тональном режиме набрать требуемый SIPномер (шестизначное число). Например, 104705.

Если ваш SIP-телефон выключен и не настроена переадресация, то при поступлении входящего вызова включится голосовая почта (помимо голосовых сообщений также возможен прием факсов). Просмотреть поступившие сообщения вы можете на странице «Голосовая почта - входящие сообщения».

#### Внимание!

Входящие вызовы возможны только при ПОЛОЖИТЕЛЬНОМ балансе!

#### Внутрисетевые вызовы

Для совершения вызовов внутри сети (между пользователями портала comtube.ru) достаточно набрать шестизначный SIP-номер пользователя, например, 104706.

Проект Comtube Тел/факс: **+7 (495) 961-00-08** E-mail: <u>support@comtube.ru</u> www: <u>www.comtube.ru</u>